# Meritus Scholars: Finding Your Courses

## Option 1: Searching the Course Catalog

**Step 1: Go to the current Course Catalog:** <u>https://www.msudenver.edu/catalog/</u>. (Remember, the Course Catalog provides a list of courses offered at MSU Denver, but that does not necessarily mean those courses will be available any given term. Check out the Course Schedule (page 2) to see what classes are currently available.)

| Current Course Catalogs                       |  |  |  |  |  |  |  |  |  |
|-----------------------------------------------|--|--|--|--|--|--|--|--|--|
| MSII Denver is a comprehensive baccalaureate- |  |  |  |  |  |  |  |  |  |

MSU Denver is a comprehensive, baccalaureate- and master'sdegree granting urban university.

The undergraduate and graduate catalogs contain comprehensive information about MSU Denver, the degrees and programs it offers and the requirements a student must satisfy before receiving a degree.

UNDERGRADUATE CATALOG

GRADUATE CATALOG

#### Step 2: Go to "Course Descriptions."

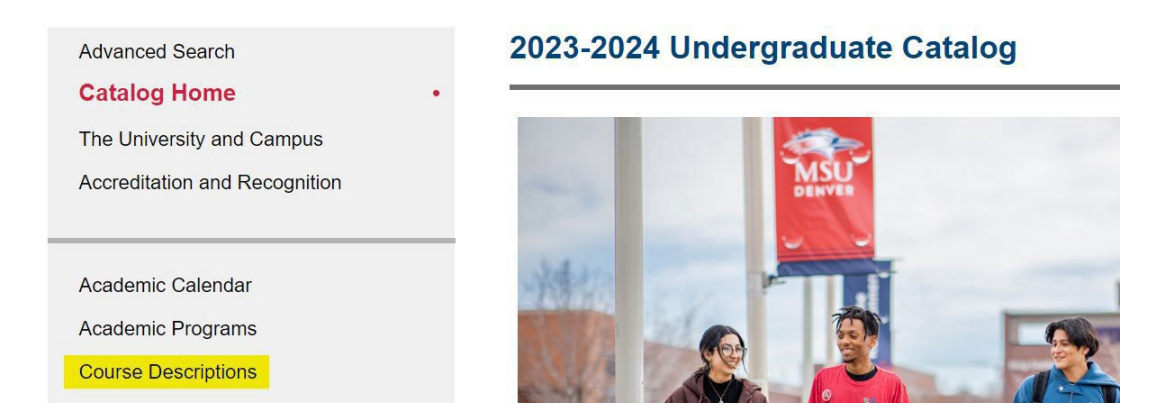

Step 3: Search courses by the subject (Prefix) you are interested in, or enter a keyword to find all courses that cover a specific topic.

|              | บนเจอง สเอ หนุ่มเเงเเอน เเเ แเอ บเสจง ง                                                                                                    |           |                    |        |  |  |  |  |  |  |  |
|--------------|----------------------------------------------------------------------------------------------------|-----------|--------------------|--------|--|--|--|--|--|--|--|
| AAS          | opics or omnibus courses are temporary courses that are not listed in the Catalog. They may be used to                                                                                                   |           |                    |        |  |  |  |  |  |  |  |
| ACC<br>AES   | a course, present a special topic, or provide a unique, experiential-learning opportunity. Omnibus courses use                                                                                           |           |                    |        |  |  |  |  |  |  |  |
| AFR<br>AGE   | d range of course numbers: 190_, 290_, 390_, 490_ and include an alpha character in the course number.                                                                                                   |           |                    |        |  |  |  |  |  |  |  |
| ALP<br>AMS   | courses are published in the Class Schedule.                                                                                                    |           |                    |        |  |  |  |  |  |  |  |
| ANT          | topics courses allow courses of varying titles under an overall theme or "umbrella" course. Variable to<br>ch<br>nclude an alpha character in the course number and are published in the Class Schedule. |           |                    |        |  |  |  |  |  |  |  |
| ART          |                                                                                                    |           |                    |        |  |  |  |  |  |  |  |
| ARTE         |                                                                                                    |           |                    |        |  |  |  |  |  |  |  |
| ASL<br>AST   | ter                                                                                                    |           |                    |        |  |  |  |  |  |  |  |
| ATH<br>ATP   | of courses using course prefix, course code, keywords or any combination.                                                                                                    |           |                    |        |  |  |  |  |  |  |  |
| BIO<br>BNK   | Code or Number:                                                                                                    | Туре      | Keyword or Phrase: |        |  |  |  |  |  |  |  |
| All prefixes |                                                                                                    | All types | German             | Filter |  |  |  |  |  |  |  |
|              |                                                                                                    |           |                    |        |  |  |  |  |  |  |  |
| Find wh      | nole word or phrase only.                                                                                                    |           |                    |        |  |  |  |  |  |  |  |
|              |                                                                                                    |           |                    |        |  |  |  |  |  |  |  |

# Meritus Scholars: Finding Your Courses

## **Option 2: Searching the Course Schedule**

Step 1: Go to the current Course Schedule: <u>https://www.msudenver.edu/catalog/</u>.

#### **Undergraduate Class Schedules**

Searchable schedule of courses offered in the coming semesters. Visit the Student Hub to register for classes when you are ready.

Spring Schedule<br/>Class Schedule Spring 2023<br/>Class Schedule Spring 2023Summer Schedule<br/>Class Schedule Summer 2023Fall Schedule<br/>Class Schedule Fall 2023VIEW NOWVIEW NOWVIEW NOW

Step 2: Enter the subject(s) you are interested in.

| Subject         | History                                      |  |  |  |  |  |  |
|-----------------|----------------------------------------------|--|--|--|--|--|--|
| Course Number   | Art History                                  |  |  |  |  |  |  |
| Delivery Method | History                                      |  |  |  |  |  |  |
|                 | Search <u>Clear</u> • <u>Advanced Search</u> |  |  |  |  |  |  |

**Step 3: Record the course information**, including (1) title, (2) subject, (3) course number, (4) CRN, and (5) Professor. Double-check that the course has available seats and the delivery method. For descriptions of course delivery methods, see here: <u>Course Delivery Methods</u>, scroll down to the Delivery Methods link to reach the content.

| Ancient Civilizations<br>Lecture Hi | listory | 1005 | 032 | 3 | 52974 | Fall | Kolb.Michael (Primary)  | $\boxed{S \mid M \mid T \mid W \mid T \mid F \mid S}$ - Type: Online Building: ( | Online | <b>9</b> FULL: 0 o                               | GS12 Global Diversity<br>GT History<br>GS12 Historical                                              | Asynchronous |
|-------------------------------------|---------|------|-----|---|-------|------|-------------------------|----------------------------------------------------------------------------------|--------|--------------------------------------------------|----------------------------------------------------------------------------------------------------|--------------|
| World History to 1500<br>Lecture    | listory | 1030 | 005 | 3 | 50777 | Fall | Farina.Nicole (Primary) | S M T W T F S 09:30 AM - 10:45 AM Type                                           | Main   | 2 of 40 seats r<br>96 of 99 waitli<br>V Open Sea | GS12 Historical<br>GS12 Global Diversity<br>GS Level II Historical<br>GT History<br>GS12 Historical | In Person    |

Step 4: Include information on the form available at <u>https://www.msudenver.edu/individualized-</u> degrees/free-courses/